# 3. Fiches ressources graphiques de Word

# A - Fonctions dessin et image

# 1. Créer des objets

### Tracer un objet

- Cliquez sur l'onglet Insérer puis sur l'outil Formes.
- Cliquez sur la forme à tracer puis cliquez-glissez sur la feuille (pour un cercle ou un carré, appuyer sur la touche **[Maj]** en traçant l'objet).

### Insérer une image en ligne

- Cliquez sur l'onglet Insertion puis sur l'outil Images en ligne.
- Saisissez dans la zone **Rechercher** le mot clé de recherche ou rechercher l'image en cliquant les options proposées.
- Cliquer sur **OK**.
- Double-cliquez sur l'image à insérer.

### Insérer une image à partir d'un fichier

- Cliquez sur l'onglet Insertion puis sur l'outil Images.
- Sélectionnez l'unité puis le dossier source.
- Cliquez sur l'image à charger puis sur le bouton Insérer.

## Insérer une zone de texte

- Cliquez sur l'onglet Insertion puis sur l'outil Zone de texte.
- Cliquez sur l'option Dessiner une zone de texte.
- Tracer le bloc de texte par un cliqué-glissé sur la feuille.
- Saisir le texte souhaité.

# 2. Paramétrer un objet

## Sélectionnez un objet

- Cliquez sur l'objet ou la bordure de l'objet à sélectionner ou cliquez un à un les objets à sélectionner en appuyant sur la touche **[Maj]** pour une sélection multiple.

## Déplacer un objet

- Cliquez-glissez la bordure de l'objet (en dehors des poignées).

## Modifier la taille d'un objet

- Cliquez sur l'objet puis cliquez-glissez une poignée de l'objet.

## Modifier la forme d'un objet

- Cliquez sur l'objet puis sur l'outil <u>C Modifier la forme</u> et sélectionnez la forme souhaitée.

## Rotation d'un objet

- Cliquez-glissez le bouton jaune de rotation au-dessus de l'objet ou de l'image.

## Effacer un objet

- Cliquez sur l'objet puis appuyez sur la touche [Suppr].

## Saisir du texte dans un objet

- Cliquez-droit sur l'objet et sélectionnez l'option Ajouter du texte.

# 3. Mettre en forme un objet

- Double-cliquez sur l'objet à paramétrer.

# Remplissage

- Cliquez sur l'outil 🖄 Remplissage 🔪 puis paramétrer l'option.
- Contour
- Cliquez sur l'outil Contour puis paramétrez l'option.
- Effet d'ombre et 3D
- Cliquez sur l'outil Effets v puis sélectionnez l'option à mettre en œuvre.
- Paramétrez les effets souhaités.
- Trame dégradée et texture (Marbre, paille, etc.)

- Cliquez sur l'outil Remplissage ~

 Cliquez sur l'option Dégradé puis sélectionnez l'option souhaitée ou Cliquez sur l'option Texture puis sélectionnez l'option souhaitée.

# Image ou photo dans un objet

- Cliquez sur l'objet à paramétrer puis l'outil Remplissage -
- Cliquez sur l'option **Image...** puis sélectionnez l'unité, le dossier et l'image à placer dans l'objet.
- Cliquez sur le bouton Insérer.

# 4. Arrière-plan / premier plan

### • Mettre un objet en arrière-plan

- Cliquez-droit sur l'objet à mettre en arrière-plan/premier plan.
- Cliquez sur l'option à appliquer Arrière-plan ou Premier plan.
- Mettre une image en arrière-plan d'un texte
- Saisissez le texte puis insérez l'image.
- Cliquez sur l'image puis sur l'outil Habillage en haut à droite de l'image.

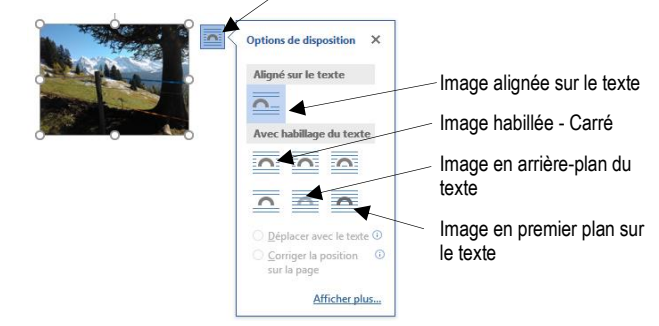

- Cliquez sur l'option souhaitée puis positionnez l'image par cliqué-glissé.

### 5. Grouper/dissocier des objets

- Grouper des objets
- Cliquez sur les objets à assembler en appuyant sur la touche [Maj].
- Cliquez-droit sur la sélection et sélectionnez l'option Groupe.
- Cliquez sur Grouper.

#### Dissocier des objets

- Cliquez sur l'objet à dégrouper.
- Cliquez-droit sur la sélection et sélectionnez Groupe puis Dissocier.

## **B** - WordArt

## 1. Créer un WordArt

- Cliquez sur l'onglet Insertion puis sur WordArt.
- Sélectionnez l'effet désiré dans la liste.
- Remplacez le texte par défaut par votre texte.

## 2. Modifier le texte

- Cliquez sur le WordArt et modifiez le texte.
- Modifier le format du texte
- Cliquez sur le WordArt puis paramétrez dans la zone Styles WordArt les options souhaitées.

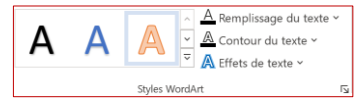

#### Modifier la forme du texte

- Cliquez sur le WordArt puis cliquez sur le bouton déroulant de l'outil **Effets du texte**.
- Cliquez sur la forme désirée ou **Transformer** puis cliquez sur la forme souhaitée.

## 3. Trames et bordures

 Cliquez sur le WordArt puis paramétrer dans la zone : Styles de formes les options désirées.

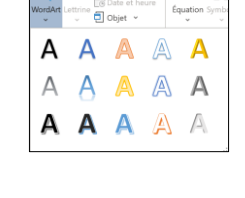

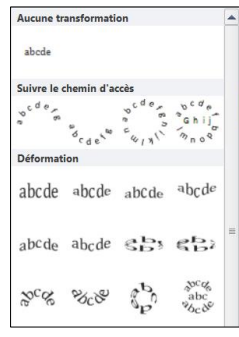

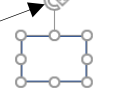

D Effets ~

Prédéfini

Ombre

<u>R</u>éflexion

Lumière

Biseau

Bordures adou

Rotation 3D

Formes

1

'n

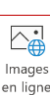

 $[ \uparrow ]$ 

mages

A

Zone de

texte ~

#### cterrier.com

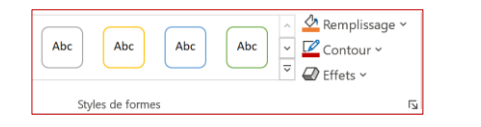

#### 4. Habiller le WordArt

- Cliquez sur le WordArt.
- Cliquez sur l'outil **Habillage** et sélectionnez l'option souhaitée (souvent : **Carré**).

#### C – Images

#### 1. Insérer une image

#### • Image personnelle

- Cliquez le lieu où insérer l'image
- Cliquez sur l'onglet Insertion puis sur l'outil Images.
- Ouvrez le dossier source puis cliquez sur le fichier à insérer.
- Cliquez sur Insérer.

#### • Image en ligne

- Cliquez le lieu où insérer l'image.
- Cliquez sur l'onglet Insertion puis sur l'outil Images en ligne.
- Saisissez dans la zone de recherche un mot-clé puis cliquez sur le bouton Loupe.

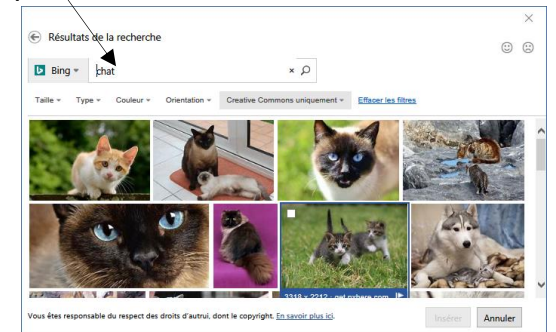

- Double-cliquez sur l'image à insérer.
- ⇒ L'image se superpose au document Word.
- Centrez l'image avec les outils de mise en forme habituels.

#### 3. Paramétrer une image

- Double-cliquez sur l'image.
- ⇒ Une barre d'outils contextuelle est affichée.

|            |                      |        |   |                  |          |                                          |              |                 |     | _      |            |   |
|------------|----------------------|--------|---|------------------|----------|------------------------------------------|--------------|-----------------|-----|--------|------------|---|
|            | Corrections *        | ×.     | 1 | -                | -        | <ul> <li>Bordure de l'image *</li> </ul> | 📧 Position - | Reculer *       | - 四 | 65     | 1 2.2 cm   | * |
| Supprimer  | Couleur -            | Sta -  |   |                  | <b>-</b> | - 📿 Effets d'image -                     | Habillage *  | Volet Sélection | 2.  | Rogner | •.0 etc cm | • |
|            | Effets artistiques * | 47a1 - |   |                  |          | Disposition d'image *                    |              |                 |     |        | 2,93 cm    | ÷ |
| amere-pian | Aiurter              |        |   | finder dimension |          |                                          | Organizer    |                 |     |        | Taille     | _ |

#### Sélectionnez l'image

 Cliquez sur l'image ou cliquez sur une à une les images à sélectionner en appuyant sur la touche [Maj].

#### • Déplacer une image

- Cliquez-glissez sur la bordure de l'image (en dehors des poignées).

#### • Modifier la taille d'une image

- Cliquez sur l'image puis cliquez-glissez une **poignée d'angle** de l'image. Évitez de modifier les proportions de l'image (homothétie).

#### Modifier la forme ou l'encadrement

- Double-cliquez sur l'image puis sélectionnez dans la zone **Style** la forme dans laquelle l'image doit s'inscrire.

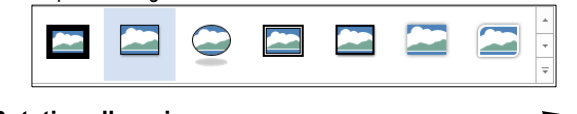

#### Rotation d'une image

- Cliquez-glissez le bouton de rotation situé au-dessus de l'image.
- Supprimer une image

- Cliquez sur l'image puis appuyer sur la touche [Suppr].

#### Bordure

- Cliquez sur l'outil Bordure de l'image view puis paramétrez l'option souhaitée.
- Modifier la couleur, la lumière ou le contraste
- Double-cliquez sur l'image puis utilisez les outils de la zone **Ajuster**.

#### Détourer une image

#### Couleur transparente

- Double-cliquez sur l'image puis sur l'outil Couleur.
- Sélectionnez l'outil Couleur transparente
- Cliquez sur l'image la couleur à rendre transparente.

#### Détourage avancé

- Double-cliquez sur l'image puis sur l'outil Supprimer l'arrière-plan.
- ⇒ Les outils suivants sont affichés :

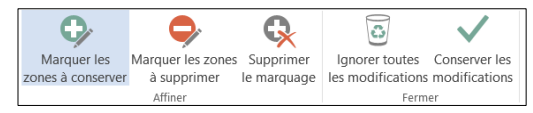

- Ajustez sur l'image la zone à détourer (les zones effacées sont en violet) en modifiant le cadre de détourage.
- Cliquez sur l'outil **Marquer les zones à supprimer** et cliquez sur l'image les zones à effacer.
- Ou :
- Cliquez sur l'outil **Marquer les zones à conserver** et cliquez sur l'image les zones à conserver.
- Cliquez en dehors de l'image pour voir le résultat.

#### • Mettre une image en arrière-plan/premier plan

- Cliquez-droit l'image à traiter puis sur Arrière-plan ou Premier plan.
- Cliquez-glissez l'image à l'endroit souhaité.

#### Habiller une image avec le texte

- Cliquez sur l'image.

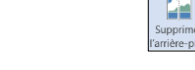

Cliquez sur l'image puis sur l'outil Habillage en haut à droite de l'image.

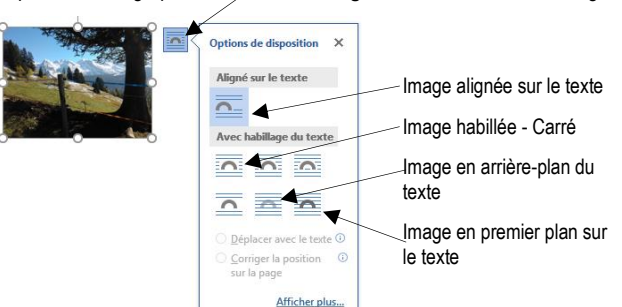

Effets

artistiqu

Corrections Couleur

6

Aliané sur le texte

je du texte

 $\circ \circ \circ$ 

 <u>Déplacer avec le texte</u>
 <u>Corriger la position</u> sur la page

Affic

0

Avec h

Solliet

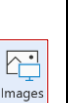

Images

en ligne